# JAK NASTAVIT SLUŽBU HIK-CONNECT PRO ZAŘÍZENÍ HIKVISION

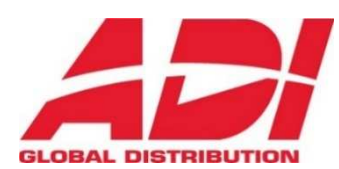

Srpen 2017

## 1. ÚVOD

Tento dokument popisuje způsob aktivace služby Hik-Connect. Dokument je určený uživatelům, u kterých se předpokládá znalost práce s PC, jsou obeznámeni s fungováním OS Windows a webových prohlížečů Internet Explorer a Mozilla Firefox. Dále se předpokládá znalost z následujících oblastí:

- Instalace elektrických zařízení
- Elektrotechnické předpisy
- Síťové technologie

## 2. Doporučená struktura síťového zapojení

Pro připojení k videorekordéru / kameře pomocí služby Hik-Connect musí být dodrženo doporučené síťové zapojení, které je znázorněné na následujícím obrázku.

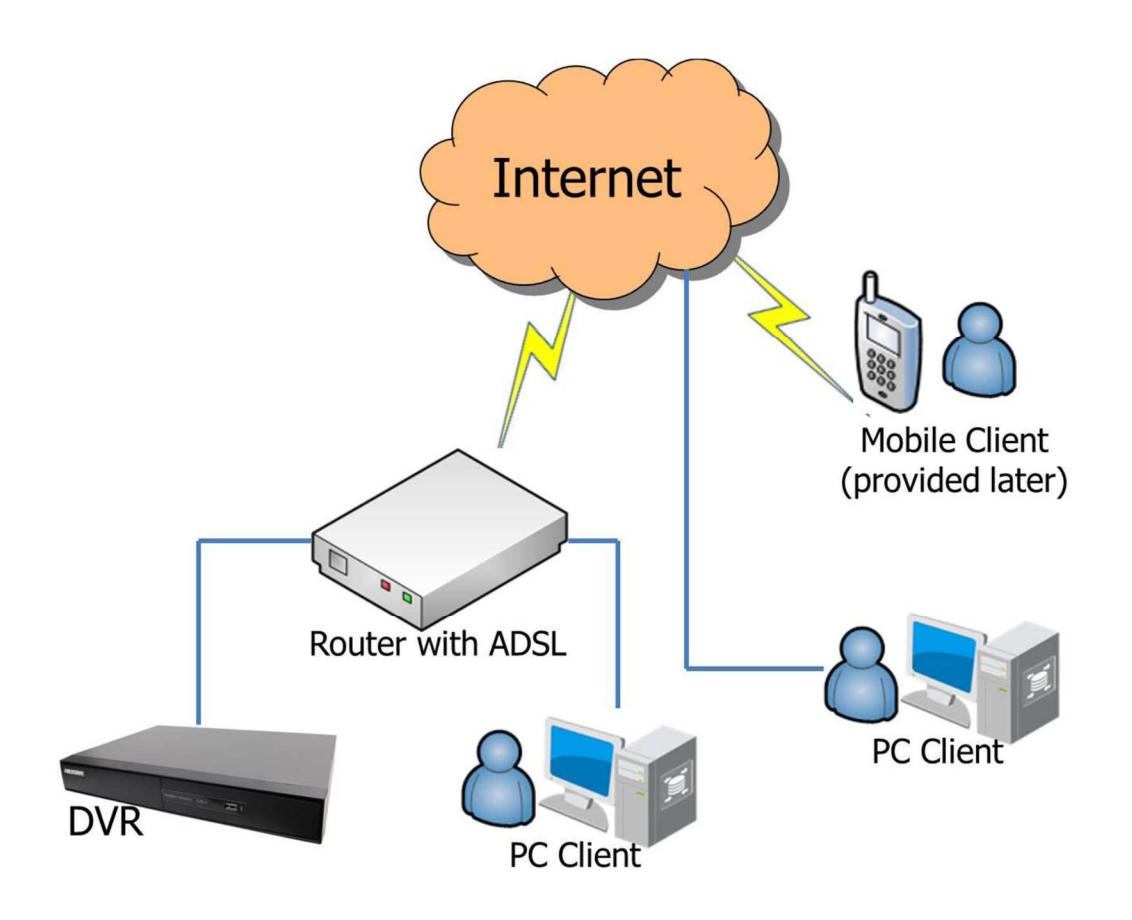

## 3. Co je DDNS služba Hik-Connect?

S ohledem na původní službu HiDDNS a zvyklosti při jejím používání je cílem nové služby Hik-Connect obsahující službu DDNS nabídnout více možností, mezi které patří funkce Share – Sdílení a Alarm Push Notification – Upozornění na poplach. Nová služba Hik-Connect využívá teoreticky stejného principu jako služba HiDDNS, který vysvětluje následující obrázek:

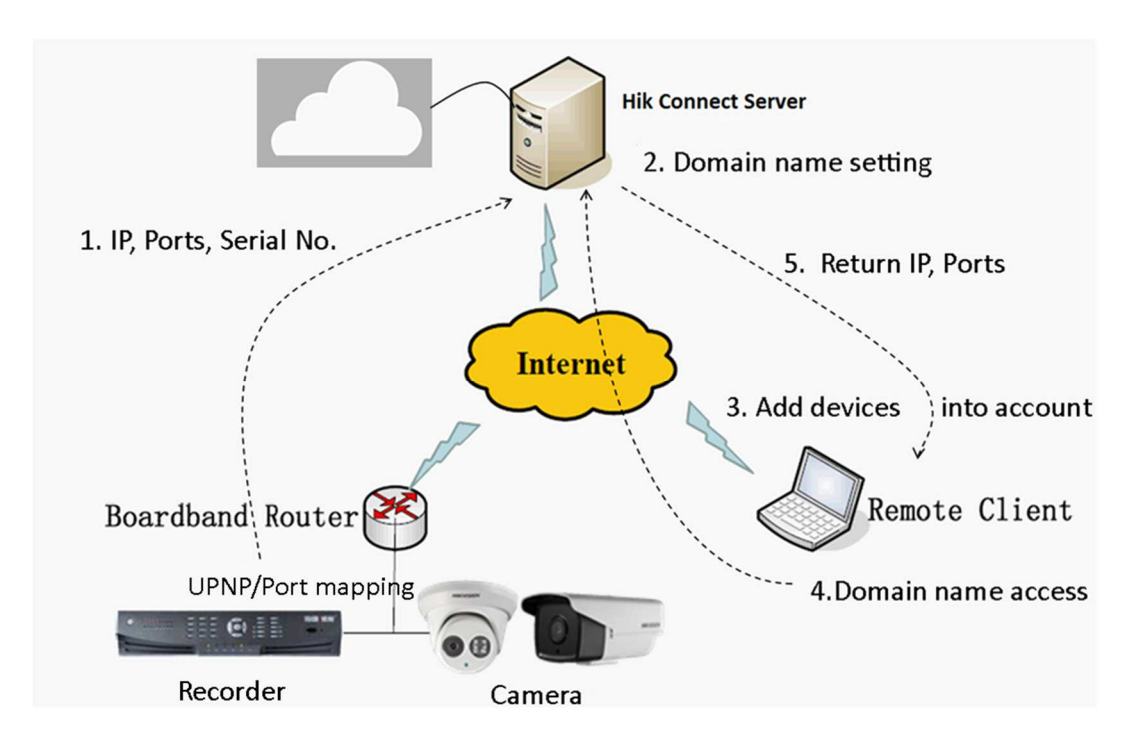

#### Hlavní procesy:

- 1. Odeslání IP adresy, portů, výrobního čísla do platformy Hik-Connect.
- Pro každé zařízení je nastavené doménové jméno a klíčové informace jsou uchované v databázi.
- 3. Mezi zařízením a platformou probíhá pravidelné ověření komunikace a aktualizace informací o IP adrese a portech.
- 4. Přidání zařízení k účtu pomocí aplikace Hik-Connect, pomocí webových stránek Hik-Connect nebo aplikace iVMS-4200 a konfigurace parametrů.
- 5. Přistup k zařízení prostřednictvím doménového jména a platformy Hik-Connect navrátí přidělenou IP adresu a port.

#### Funkce Share – Sdílení

S ohledem na bezpečnost se dodržuje princip jedno zařízení = jeden účet. Aby bylo možné poskytnout přístup více uživatelů k jednomu zařízení, byla implementována nová funkce s názvem Share – Sdílení. Jestliže majitel nasdílí zařízení s jiným účtem, potom táto osoba před přesměrováním na přihlašovací stránku zařízení musí zadat jeho účet k ověření. Jakmile majitel zruší sdílení, pak je oprávnění odpovídajícím způsobem zrušeno.

#### Funkce Alarm Push Notification – Upozornění na poplach

Funkce Upozornění na poplach zvyšuje uživatelský komfort, díky kterému mohou uživatelé na své mobilní zařízení obdržet provozní nebo poplachová oznámení v reálném čase. Uživatel musí pouze povolit funkci Hik-Connect a zvolit položku Send to Notification Center – Zaslat do oznamovacího centra, tím se stane funkce provozuschopná.

### 4. Jak aktivovat službu Hik-Connect?

Chcete-li využít výhod nové platformy Hik-Connect, je třeba si nejprve vytvořit uživatelský účet na stránkách <u>www.hik-connect.com</u> a poté postupovat podle několika jednoduchých kroků. Pokyny pro nastavení jsou následující:

- 1. Aktualizujte firmware zařízení na poslední verzi a ověřte, zda podpoje funkci Hik-Connect.
- 2. Přes lokální monitor připojený k zařízení nebo webové rozhraní povolte funkci Hik-Connect a v případě potřeby nakonfigurujte potřebné parametry.
- 3. Stáhněte si aplikaci Hik-Connect pro iOS z Apple Store nebo pro Android z Google Play.
- 4. Vytvořte uživatelský účet prostřednictvím emailu nebo telefonního čísla v aplikaci Hik-Connect, na webových stránkách Hik-Connect nebo v aplikaci IVMS-4200.
- 5. Přidejte uživatelem vlastněné zařízení do uživatelem registrovaného účtu.
- 6. Služba Hik-Connect je tímto připravená k použití.

#### 4.1 Registrace účtu

- 4.1.1 Registrace pomocí aplikace Hik-Connect použitím emailové adresy nebo telefonního čísla
  - 1. Nainstalujte si aplikaci Hik-Connect pro iOS z Apple Store nebo pro Android z Google Play a poté aplikaci spusťte.
  - 2. Klikněte na položku Register an Account Registrovat účet.

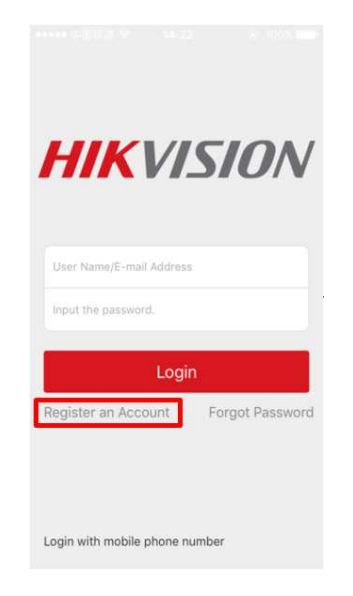

 Přečtete si podmínky použití služby a poté zatrhněte políčko Read and Agree – Přečíst a souhlasit. Následně zvolte metodu registrace, buď pomocí čísla mobilního telefonu nebo registrace pomocí emailové adresy.

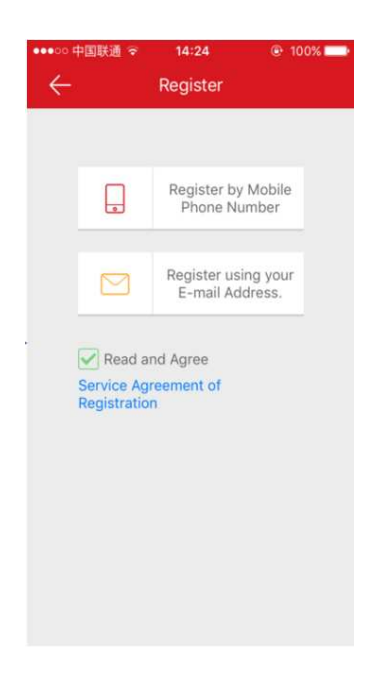

4. Vyberte svoji zemi nebo region, a poté klikněte na tlačítko **Finish – Dokončit** v pravém horním rohu. Mějte na paměti, že po vybrání země nelze tuto volbu změnit.

| Cancel                            | Region                    | Finish       |
|-----------------------------------|---------------------------|--------------|
| Select your cou<br>once selected. | ntry or region. It cannol | t be changed |
| Canada                            |                           |              |
| Cape Verde                        |                           |              |
| Cayman Island                     | ls                        |              |
| Central Africa                    | n Republic                |              |
| Chad                              |                           |              |
| Chile                             |                           |              |
| China                             |                           | 1            |

 Zvolíte-li registraci pomocí čísla mobilního telefonu, zobrazí se Vám následující obrázek vlevo. Zvolíte-li registraci pomocí emailové adresy, zobrazí se Vám následující obrázek vpravo. Zadejte telefonní číslo Vašeho mobilu nebo emailovou adresu a poté klikněte na tlačítko Get Verification Code – Získat kód ověření nebo na tlačítko Next - Další.

| ← M             | obile Phone Numl | ber       |
|-----------------|------------------|-----------|
| 86              |                  | Region    |
| Mobile Phone    | Number           |           |
| Example:12345   | 67890            | te        |
|                 |                  |           |
|                 |                  |           |
|                 |                  |           |
|                 |                  |           |
| 1               | 2                | 3         |
| 1               | ABC              | DEF       |
| <b>4</b><br>бні | 5<br>JKL         | 6<br>MNO  |
| 7<br>PQRS       | 8<br>TUV         | 9<br>wxyz |
|                 | 0                | $\otimes$ |

 Ověřovací kód bude zaslán na zadané telefonní číslo nebo emailovou adresu. Zadejte kód ověření zaslaný na mobilní telefon (obrázek vlevo) nebo kód zaslaný na emailovou adresu (obrázek vpravo) a poté klikněte na tlačítko Next – Další.

|                        | 通 🗢 14:25                           | 100%                              |
|------------------------|-------------------------------------|-----------------------------------|
| ÷                      | Input the verifica                  | tion code                         |
| Input the received     | SMS verification of by 861866714495 | ode<br>9.                         |
| nput the               | received verificati                 | on code.                          |
|                        | Next                                |                                   |
|                        | Get Again(57)                       |                                   |
|                        |                                     |                                   |
|                        |                                     |                                   |
|                        |                                     |                                   |
| 1                      | 2<br>ABC                            | 3<br>DEF                          |
| 1<br>4<br>вні          | 2<br>ABC<br>5<br>JKL                | 3<br>DEF<br>6<br>MNO              |
| 1<br>4<br>дні<br>Родяз | 2<br>АВС<br>5<br>ЈКL<br>8<br>ТUV    | 3<br>DEF<br>6<br>MNO<br>9<br>WXYZ |

| - Input Verifi                                                                                 | cation Code                                                                                     |
|------------------------------------------------------------------------------------------------|-------------------------------------------------------------------------------------------------|
| Input the verification code<br>SMS may be delayed. If no<br>return to the previous ste<br>code | you received. The email or<br>message received, please<br>or and get the verification<br>again. |
| Input the received verif                                                                       | lication code.                                                                                  |
| Previous(57)                                                                                   | Next                                                                                            |

 Zadejte uživatelské jméno a heslo a heslo potvrďte. Heslo by mělo obsahovat minimálně osm znaků a být vytvořené za použití malých písmen, velkých písmen, číslic a speciálního znaku. Poté klikněte na tlačítko Finish – Dokončit.

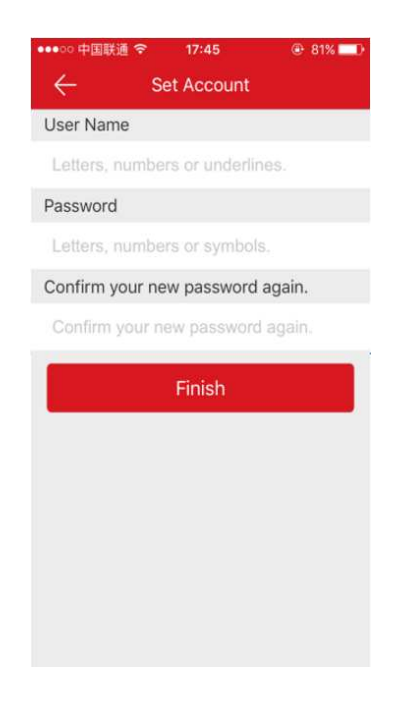

8. Aplikace se automaticky přihlásí pomocí Vašeho účtu.

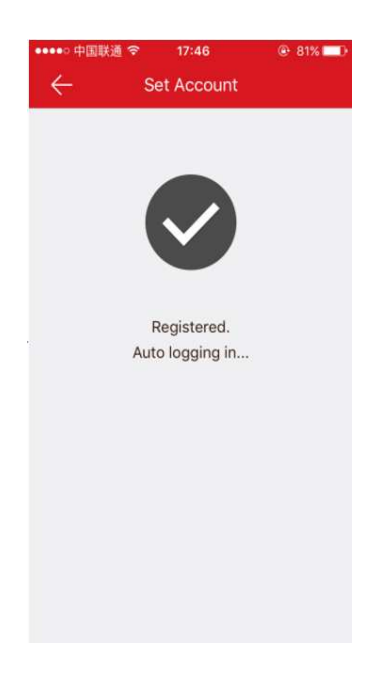

4.1.2 Registrace pomocí stránek Hik-Connect použitím emailové adresy nebo telefonního čísla

1. Spusťte webový prohlížeč a zadejte adresu www.hik-connect.com

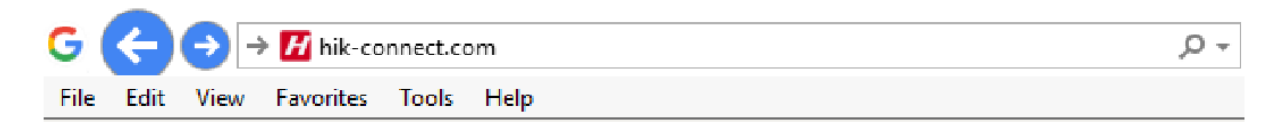

2. Na hlavní stránce klikněte na tlačítko registrovat.

| účet/e-mail |                  |
|-------------|------------------|
| heslo       |                  |
|             | Zapomenuté hesio |
| Pi          | řihlášení        |
|             |                  |
| Re          | gistrovat.       |

3. Zadejte uživatelské jméno a heslo a heslo potvrďte. Heslo by mělo obsahovat minimálně osm znaků a být vytvořené za použití malých písmen, velkých písmen, číslic a speciálního znaku.

| Registra                    | ce uživatele          |
|-----------------------------|-----------------------|
| <ul> <li>Uživate</li> </ul> | lské jméno            |
|                             |                       |
| * Heslo:                    |                       |
|                             |                       |
| * Potvrze                   | ní hesla              |
|                             |                       |
| * Země:                     |                       |
|                             |                       |
| 🔍 + E-ma                    | 1                     |
|                             | •                     |
| O Tolof                     |                       |
| Prosír                      | n wherte zemi         |
| 11031                       | Nyberte Zenni         |
| Číslo                       | mobilního telefonu:   |
|                             |                       |
| * Ověřová                   | ací kód:              |
|                             | TRDA 'Aktualizovat    |
|                             |                       |
| Souhla 🖌                    | sím Dohoda o službách |
|                             | Dalží                 |
|                             | Daisi                 |

#### 4. Z rozbalovacího menu zvolte zemi.

| * Země:               | Europe       | Asia    | America      | Africa      | Oceania |
|-----------------------|--------------|---------|--------------|-------------|---------|
|                       | Albania      | Andorra | Austria      | Belarus     | ^       |
|                       | Belgium      | Bosnia  | Bulgaria     | Croatia     |         |
| • E-mail              | Cyprus       | Czech   | Denmark      | Estonia     |         |
|                       | Europe Other | Finland | France       | Germany     | /       |
| O Telefonní předvolba | Greece       | Hungary | Iceland      | Ireland     |         |
| Prosím vyberte zemi.  | Italy        | Latvia  | Liechtenstei | n Lithuania | • •     |

5. Zvolte registraci pomocí čísla mobilního telefonu (následující obrázek vlevo) nebo zvolte registraci pomocí emailové adresy (následující obrázek vpravo). Zadejte číslo mobilního telefonu nebo emailovou adresu a opište ověřovací kód, který je zobrazen vedle tohoto pole za použití velkých písmen. Poté klikněte na tlačítko **Další**.

| * Země:                                       | ∗ Země:                                            |
|-----------------------------------------------|----------------------------------------------------|
| Czech                                         | Czech                                              |
| O E-mail                                      | ● * E-mail                                         |
| ● - Telefonní předvolba                       | O Telefonní předvolba                              |
| 420                                           | Prosím vyberte zemi.                               |
| <ul> <li>Číslo mobilního telefonu:</li> </ul> | Číslo mobilního telefonu:                          |
| Ověřovací kód:     T8P4 ' Aktualizovat        | Ověřovací kód:      T8P4 <sup>'</sup> Aktualizovat |
| Souhlasím Dohoda o službách                   | Souhlasím Dohoda o službách                        |
| Další                                         | Další                                              |

6. Ověřovací kód bude zaslán na zadané telefonní číslo nebo emailovou adresu. Zadejte ověřovací kód a poté klikněte na tlačítko **OK**.

| Může k dojít k časově prodlevě, prosím o strpení Zpět pro<br>získání ověřovacího kódu<br>* Ověřovací kód: |  |
|----------------------------------------------------------------------------------------------------|--|
| získání ověřovacího kódu<br>* Ověřovací kód:                                                              |  |
| * Ověřovací kód:                                                                                          |  |
|                                                                                                    |  |
|                                                                                                    |  |
|                                                                                                    |  |
|                                                                                                    |  |
| OK                                                                                                    |  |

7. Po zadání ověřovacího kódu se zobrazí vyskakovací okno oznamující úspěšnou registraci a poté se automaticky přihlásíte k účtu.

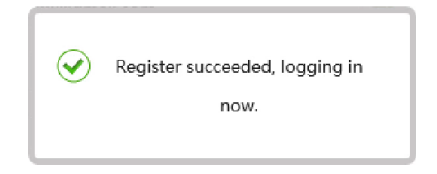

#### 4.2 Povolení služby Hik-Connect na zařízení

Službu Hik-Connect, která je v továrním nastavení zakázána, lze na zařízení povolit pomocí softwarového nástroje SADP, lokálně připojeného monitoru, webové rozhraní zařízení, aplikace iVMS-4500 a nebo klientského softwaru iVMS-4200.

#### 4.2.1 Povolení služby Hik-Connect pomocí webového rozhraní zařízení

- 1. Přihlaste se k zařízení přes jeho webové rozhraní.
- Jděte do položky Konfigurace → Síť → Pokročilé nastavení → Přístup k platformě a zatrhnutím políčka Povolit aktivujte službu Hik-Connect.

| HI         | <b>K</b> VISION          | Akt. zobrazení  | Přehrává      | ání Snimek                                                                    | ,                                  | Aplikace    | Konfigurace |
|------------|--------------------------|-----------------|---------------|-------------------------------------------------------------------------------|------------------------------------|-------------|-------------|
| ç          | Mistni                   | SNMP FTP        | Email         | Přístup k platformě                                                           | HTTPS                              | QoS 802.1x  |             |
|            | Systém                   | Režim přístupu  | i k platformě | Hik-Connect                                                                   | ~                                  | 1           |             |
| Ø          | Zákl. nastavení          | IP adresa serv  | eru           | dev.hik-connect.com                                                           |                                    | Uzivatelsky |             |
| 1          | Pokrocile nastaveni      | Stav registrace |               | Offline                                                                       | ~                                  |             |             |
| 0.         | Video a audio            | Verification Co | de            | *****                                                                         | × <del>1</del> 14                  | ]           |             |
| المذ       | Snímek                   |                 |               | 6 to 12 letters (a to z, A<br>numbers (0 to 9), case<br>are recommended to us | to Z) or<br>sensitive. You<br>se a |             |             |
|            | Udalost                  |                 |               | combination of no less t<br>or numbers.                                       | than 8 letters                     |             |             |
| 6          | Úložiště                 |                 |               | O Create a verification                                                       | 1 code.                            |             |             |
| 2          | Statistika               |                 |               |                                                                               |                                    |             |             |
| <u>.ul</u> | Konfigurace tepelné mapy | 8               | Uloz          |                                                                               |                                    |             |             |

 Je-li služba Hik-Connect na zařízení aktivována poprvé, objeví se na obrazovce okno viz. následující obrázek, ve kterém je třeba vytvořit a potvrdit ověřovací kód. Ověřovací kód musí obsahovat 6 – 12 písmen (malá nebo velká) nebo čísel. Doporučená délka kódu je minimálně 8 znaků.

| Verification Code         |                                                                                                    |  |
|---------------------------|----------------------------------------------------------------------------------------------------|--|
|                           | 6 to 12 letters (a to z, A to Z) or<br>numbers (0 to 9), case sensitive. You<br>are recommended to use a<br>combination of no less than 8 letters<br>or numbers. |  |
| Confirm Verification Code |                                                                                                    |  |

4. Po vytvoření ověřovacího kódu stiskněte tlačítko **OK**.

#### 4.2.2 Povolení služby Hik-Connect pomocí lokálně připojeného monitoru (NVR/DVR)

 Pomocí lokálně připojeného monitoru vstupte do menu NVR/DVR a poté jděte na položky Nastavení → Síť → Přístup k platformě a zatrhnutím políčka Enable - Povolit aktivujte službu Hik-Connect.

|              | Configuration                                                          |
|--------------|------------------------------------------------------------------------|
| ଦ୍ଧ General  | General Platform Access PPPOE DDNS NTP Email NAT More Settings         |
| Network      | Enable                                                                 |
| 🌢 Alarm      | Access Type Hik-Connect ~<br>Server Address dev.hik-connect.com Custom |
| Live ∀iew    | Eneble Stream Encryption                                               |
| A Exceptions | Verification Code LYSXPR Status Offline                                |
| a¥ User      |                                                                        |
|              | 回深壁 Enable                                                             |
|              |                                                                        |
|              |                                                                        |
| Live View    | Apply Back                                                             |

 Je-li služba Hik-Connect na zařízení aktivována poprvé, objeví se na monitoru okno viz. následující obrázek, ve kterém je třeba vytvořit a potvrdit ověřovací kód. Ověřovací kód musí obsahovat 6 – 12 písmen (malá nebo velká) nebo čísel. Doporučená délka hesla je minimálně 8 znaků

|                           | Terms of Servi                                                  | ce                            |                      |
|---------------------------|-----------------------------------------------------------------|-------------------------------|----------------------|
| Verification Code         | I                                                               |                               |                      |
| To enable Hik-Connect se  | rvice, you need to create a v                                   | erification code or           | edit the default     |
| The Hik-Connect serv      | ice will require internet acce:<br>ment" before enabling the so | ss. Please read th<br>ervice. | e "Terms of Service" |
| Please read the "Terms of | Service" and the "Privacy St                                    | atement" scan the             | e qr code            |
|                           |                                                                 |                               |                      |
|                           |                                                                 | ок                            | Cancel               |

3. Po vytvoření ověřovacího kódu stiskněte tlačítko **OK**.

#### 4.3 Přidání zařízení k účtu Hik-Connect

Zařízení lze k účtu Hik-Connect přidat pomocí aplikace Hik-Connect, pomocí webových stránek <u>www.hik-connect.com</u>, aplikace iVMS-4500 nebo softwaru iVMS-4200.

#### 4.3.1 Přidání zařízení pomocí mobilní aplikace Hik-Connect

- 1. Spusťte aplikaci Hik-Connect ve Vašem mobilním telefonu.
- 2. Na záložce Hik-Connect klikněte na tlačítko + v pravém horním a poté naskenujte QR kód zařízení.

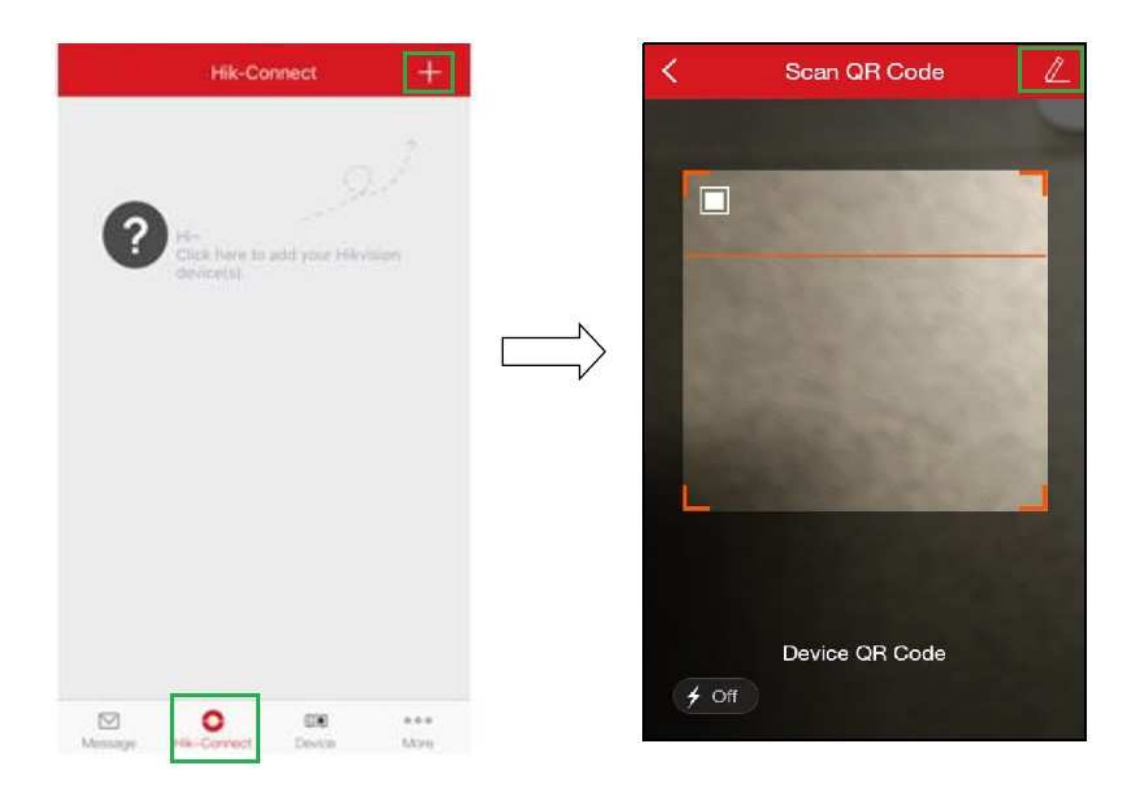

3. Nebo klikněte na ikonu **tužky** v pravém horním rohu a zadejte ručně sériové číslo zařízení, poté klikněte na tlačítko s **lupou**.

| K Manually Input                              |         |
|-----------------------------------------------|---------|
| Input a 9-digit device serial No.             | Q,      |
| The detectors cannot be added by mainputting. | anually |

4. Je-li zařízení zapojené a dostupné v síti, objeví se následující obrazovka. Klikněte na tlačítko Add - Přidat.

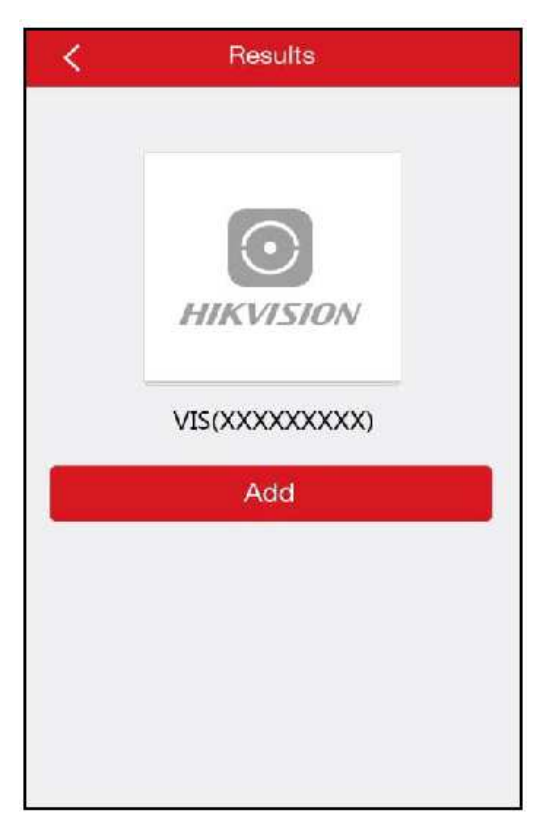

5. Zadejte ověřovací kód zařízení o poté stiskněte OK.

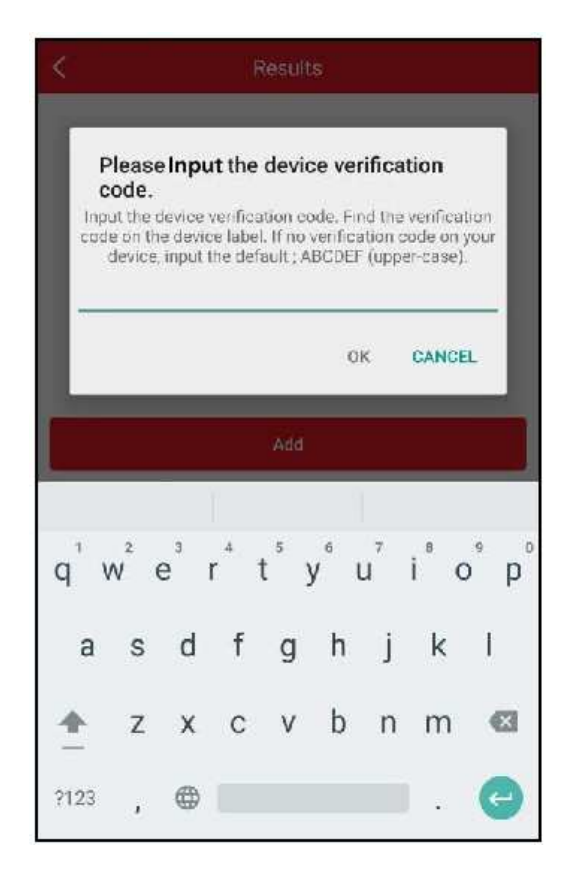

Ověřovací kód zjistíte jedním z následujících způsobů:

a) Ověřovací kód lez nalézt na štítku zařízení. Pokud zde není kód uveden, zadejte ABCDEF.

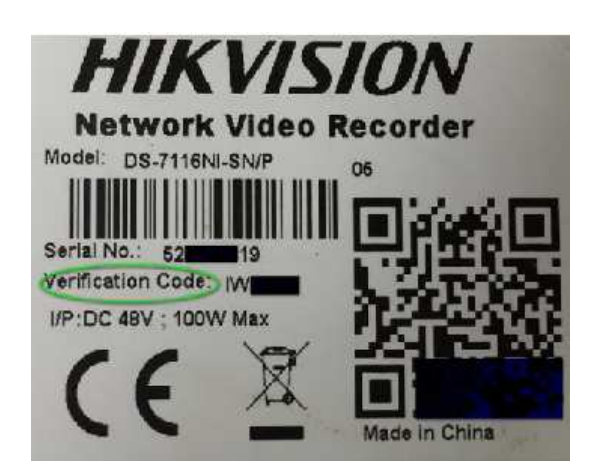

b) Ověřovací kód lze nalézt v menu DVR / NVR zobrazeném na lokálním monitoru.

|             |                            | Configuration           |               |
|-------------|----------------------------|-------------------------|---------------|
|             | General Platform Access PF | PPOE DDNS NTP Email NAT | More Settings |
| * Network   | Enable                     | 2                       |               |
|             | Access Type                | Hik-Connect             |               |
| Alarm       | Server Address             | dev.hik-connect.com     | Custom        |
| ↔ Live View | Enable Stream Encryption   |                         |               |
|             | Verification Code          | LYSXPR                  |               |
| Exceptions  | Status                     | Offline                 |               |

c) Ověřovací kód lez nalézt ve webovém konfiguračním rozhraní kamery nebo DVR / NVR.

| FTP     | Email      | Platform   | Access    | HTTPS       | QoS       | 802.1x  |             |
|---------|------------|------------|-----------|-------------|-----------|---------|-------------|
| E E     | nable      |            |           |             |           |         |             |
| Platfo  | orm Acces  | s Mode     | Hik-Cor   | nect        |           | ~       |             |
| Serve   | er IP      |            | dev.hik-  | connect.co  | m         |         | Custom      |
| Regis   | ter Status |            | Online    |             |           | $\sim$  |             |
| Verific | cation Cod | le         | •••••     |             |           | >pres   |             |
| 6 to 1  | 2 letters  | or numbers | , case se | nsitive.You | are recon | nmended | to use a ci |

Chcete-li přidat další zařízení, stiskněte tlačítko Add Another Device – Přidat jiné zařízení.
 V opačném případě potvrďte přidání zařízení stisknutím potvrzovacího tlačítka (zatržítka) v pravém horním rohu.

| < Adding Completed |
|--------------------|
| Added.             |
| Finish             |
| Add Another Device |
|                    |

4.3.2 Přidání zařízení pomocí webových stránek www.hik-connect.com

1. Spusťte webový prohlížeč a zadejte adresu <u>www.hik-connect.com</u>.

| G (  | 3    | ✐    | H hik-co  | nnect.co | om   | - Q |
|------|------|------|-----------|----------|------|-----|
| File | Edit | View | Favorites | Tools    | Help |     |

2. Přihlaste se s Vaším uživatelským jménem a heslem.

| účet/e-mail |                  |
|-------------|------------------|
| heslo       |                  |
|             | Zapomenuté hesic |
| Př          | ihlášení         |
|             |                  |
| Rec         | gistrovat.       |

3. Jděte do položky Správa zařízení a poté klikněte na tlačítko Přidat.

| KVISIO                 | N°              |                  |                     |          |                  | cctvadi 👻 📔 Č    |
|------------------------|-----------------|------------------|---------------------|----------|------------------|------------------|
| දරූ                    | Správa zařízení | Sériov           | vé číslo zařízení 🗸 | Hledat d | le Sériového čís | la z Q Přidat    |
| Správa zařízení        | Doménové j      | Sériové číslo za | IP adresa/Čísl      | o portu  | Stav za          | Obsluha zařízení |
| 28                     |                 |                  | Žádné zaříz         | teni.    |                  |                  |
| zit moje sdílené videa |                 |                  |                     |          |                  |                  |
| 20                     |                 |                  |                     |          |                  |                  |
| Můj účet               |                 |                  |                     |          |                  |                  |

4. Zadejte sériové číslo zařízení a poté klikněte na tlačítko Vyhledávání.

| Přidat zařízení     |             |
|---------------------|-------------|
| Sériové číslo zaříz | vyhledávání |
|                     | Zrušit      |

5. Je-li zařízení zapojené a připojené do Internetu, zobrazí se následující okno s informací o modelu zařízení a jeho sériovém čísle. Pokud je zobrazené zařízení správné, pokračujte kliknutím na tlačítko +.

|   | vyniedavani |
|---|-------------|
| C |             |
|   |             |

6. Zadejte ověřovací kód a poté klikněte na tlačítko **Přidat**.

| ridat zarizeni      |           |             |
|---------------------|-----------|-------------|
| Sériové číslo zaříz | 702515728 | vyhledávání |
| Ověřovací kód:      | 1         |             |
|                     |           | Zrušit      |

7. Na obrazovce se objeví okno potvrzující úspěšnou registraci a zařízení se objeví v části **Správa** zařízení.

| ortu Stav za Obsluha zaříze |
|-----------------------------|
| 5 Online 💉 🛅 🖽              |
|                             |
|                             |

8. Kliknutím na **IP adresu a port** zařízení se otevře nové okno zobrazující přihlašující stránku zařízení. Zadáním **uživatelského jména a hesla** se přihlásíte k zařízení.

| Ś              | Správa zařízení |                  | Sériové číslo zařízení 🗸 Hledat |         | le Sériového čís | la z 🔍 😡 Přída   |  |
|----------------|-----------------|------------------|---------------------------------|---------|------------------|------------------|--|
| práva zařízení | Doménové j      | Sériové číslo za | IP adresa/Čísl                  | o portu | Stav za          | Obsluha zařízení |  |
| -0             | 702515728       | 702515728        | 109.107.21                      | 0.105   | Online           | / m 1b           |  |

## 5. Přesměrování portů

Aby služba Hik-Connect správně pracovala, je třeba mít v zařízení zadaný preferovaná DNS server a ve Vašem Routeru přesměrované příslušné porty.

 Vstupte do menu zařízení a jdete do položky Nastavení → Síť → Obecné a zkontrolujte nastavení síťových parametrů. Je nezbytné, aby v tomto případě byla vyplněna i položka Preferovaný DNS server.

|                               |                             |                      |         | Configura | ation                        |           |                       |               |      |  |
|-------------------------------|-----------------------------|----------------------|---------|-----------|------------------------------|-----------|-----------------------|---------------|------|--|
| 화 General                     | General Access              | platform             | PPPOE   | E DDNS    | NTP                          | Email     | NAT N                 | Aore Settings |      |  |
| - Network                     | Working Mode                | Working Mode         |         |           | Load Balance                 |           |                       |               |      |  |
| - Network                     | Select NIC                  | Select NIC           |         |           | bond0                        |           |                       |               |      |  |
| \land Alarm                   | NIC Type                    | NIC Type             |         |           | 10M/100M/1000M Self-adaptive |           |                       |               |      |  |
| я RS-232                      | Enable DHCP                 | Enable DHCP          |         |           |                              |           |                       |               |      |  |
| IPv4 Address 10 .5            |                             | 10 .5                | .8 .11  | 7         | IPv6                         | Address 1 | fe80::c62f:90ff:fea4: | 566b/64       |      |  |
| <ul> <li>Live View</li> </ul> | IPv4 Subnet 255 .255 .255 . |                      |         |           |                              |           | Address 2             |               |      |  |
| A Exceptions                  | IPv4 Default G              | 10 .5                | .8 .254 | 4         |                              | IPv6      | Default G             |               |      |  |
| ≇ User                        | MAC Address                 | MAC Address          |         |           | c4:2f:90:a4:56:6b            |           |                       |               |      |  |
|                               | MTU(Bytes)                  | MTU(Bytes)           |         |           |                              |           |                       |               |      |  |
|                               | Preferred DNS S             | Preferred DNS Server |         |           |                              |           |                       |               |      |  |
|                               | Alternate DNS S             | Alternate DNS Server |         |           |                              |           |                       |               |      |  |
|                               |                             |                      |         |           |                              |           |                       |               |      |  |
|                               |                             |                      |         |           |                              |           |                       |               | k    |  |
|                               |                             |                      |         |           |                              |           |                       | Apply         | Deek |  |

2. Porty, které je třeba přesměrovat, naleznete v položce **Nastavení**  $\rightarrow$  **Síť**  $\rightarrow$  **Více nastavení**.

|                                 |          | Configuration   |      |        |     |       |      |     |               |  |  |
|---------------------------------|----------|-----------------|------|--------|-----|-------|------|-----|---------------|--|--|
| 尊 General                       | General  | Platform Access | PPPO | E DDNS | NTP | Email | SNMP | NAT | More Settings |  |  |
| Network                         | Alarm H  | ost IP          |      |        |     |       |      |     | r.            |  |  |
| Herwork                         | Alarm H  | ost Port        |      | 0      |     |       |      |     |               |  |  |
| \land Alarm                     | Server F | Port            |      | 8000   |     |       |      |     |               |  |  |
| ,≇ RS-232                       | HTTP P   | ort             |      | 80     |     |       |      |     |               |  |  |
|                                 | Multicas | t IP            |      |        |     |       |      |     |               |  |  |
| <ul> <li>▲ Live View</li> </ul> | RTSP P   | ort             |      | 554    |     |       |      |     |               |  |  |

3. Přihlaste se do webového rozhraní Vašeho Routeru a zde přesměrujte požadované porty. Příklad webového rozhraní Routeru TP-LINK (TL-ER340G) vidíte na následujícím obrázku.

| Status            |         |               |                        |          |         |               |
|-------------------|---------|---------------|------------------------|----------|---------|---------------|
| Basic Settings    | Virtua  | I Servers     |                        |          |         |               |
| Quick Setup       |         |               |                        |          |         |               |
| Network           |         |               |                        |          |         |               |
| Wireless          | ID      | Service Ports | IP Address             | Protocol | Status  | Modify        |
| Advanced Settings | 1       | 80            | 192.168.1.23           | ALL      | Enabled | Modify Delete |
| DHCP              | 2       | 8000          | 192.168.1.23           | ALL      | Enabled | Modify Delete |
| Forwarding        | 3       | 554           | 102 168 1 23           | AL 1     | Enabled | Modify Delete |
| Virtual Servers   | J       | 554           | 132.100.1.23           |          | Enabled | Modily Delete |
| Port Triggering   | 4       | 8200          | 192.168.1.23           | ALL      | Enabled | Modify Delete |
| DMZ               | 5       | 81            | 192.168.1.24           | ALL      | Enabled | Modify Delete |
| UPnP              | 6       | 8001          | 192.168.1.24           | ALL      | Enabled | Modify Delete |
| Security          | 7       | EEES          | 100 160 1 04           | AL 1     | Enabled | Modify Doloto |
| Static Routing    | '       | 5555          | 192.100.1.24           | ALL      | Enabled | Modily Defete |
| IP & MAC Binding  | 8       | 8201          | 192.168.1.24           | ALL      | Enabled | Modify Delete |
| Dynamic DNS       |         |               |                        |          |         |               |
| Maintenance       | Add Ne  | w Enable All  | Disable All Delete All |          |         |               |
| System Tools      | , ad no |               |                        |          |         |               |